## Export Individual Patient C-CDA Files

08/29/2024 3:10 pm EDT

You can export or download a single patient's C-CDA file from their chart. You can also share it with your patient through OnPatient. For more information on how the data in the C-CDA is populated, see our article here.

1. Navigate to the patient's chart and select Clinical Dashboard from the options on the left.

| Schedule        | Clinical  | Patients | Reports     | Billing               | Account         | Marketplace         | Help          | ×              |                         |                             | Search               | Ľ                  | ! 🖂 💷 <del> </del> |
|-----------------|-----------|----------|-------------|-----------------------|-----------------|---------------------|---------------|----------------|-------------------------|-----------------------------|----------------------|--------------------|--------------------|
| + Add nev       | w patient |          |             |                       |                 |                     |               |                |                         |                             |                      |                    |                    |
|                 |           |          |             |                       | drchrono        | Test Female         | 40 years      | old Feb.       | 7, 1984                 |                             |                      | New Appo           | intment            |
| Demographics    | s         |          |             |                       | Chart ID:       | LETA00              | 0001          |                |                         | Primary Provider:           | Donna John           | New Re             | ferral             |
| Appointments    | 3         |          |             |                       | Phone:          | <u>(443) 55</u>     | <u>5-5555</u> |                |                         | Date Added:                 | Feb. 7, 2018         | Apple Health       | App Data           |
| Clinical Daabb  | poord     |          |             |                       | Email:          | Missing             |               |                |                         | Last Scheduled Appt:        | <u>Jun. 10, 2024</u> |                    |                    |
| Cillical Dashb  | Joard     |          | - e i       | <b>₽ ₽</b>            | Address:        | 1234 Oi             | ne Two R      | d, Energy, D   | DE 11121 🔀              | Next Scheduled Appt:        | <u>Jun. 13, 2024</u> |                    |                    |
| Documents       |           |          |             |                       |                 |                     |               |                |                         |                             |                      |                    |                    |
| Tasks           | (         | 3        | CDS:        | Mammoor               | am screening    | for all women aged  | 40-74         | Patient must h | have documented allergi | es Adult Immunization Sched | lule Age: 27-49      |                    |                    |
| Problem List    | (         | 2        |             |                       |                 |                     |               |                |                         |                             |                      |                    |                    |
| Medication Lis  | st (      | 4        | Flags:      | F <sup>3</sup> VIP Ce | lebrity         |                     |               |                |                         |                             |                      |                    |                    |
| 0               |           |          |             |                       |                 |                     |               |                |                         |                             |                      |                    |                    |
| Send eRx        |           |          |             |                       |                 |                     |               |                |                         |                             | Refer                | rral Note 👻 Clinic | al Summary 🝷       |
| Allergy List    |           | 0        | -           | 01.0                  | _ ·             |                     |               |                |                         |                             |                      |                    |                    |
| Drug Interactio | ons       | 0        | Summai      | ry Of Ca              | are Provi       | ded                 |               |                |                         |                             |                      |                    |                    |
| CQMs            |           |          | Appointmen  | nt                    | Su              | mmary of Care       |               |                | Summary of Care requ    | ested and not available     |                      |                    | Туре               |
|                 |           |          | No New Pati | ient, Transitio       | on of Care or F | Referral appointmer | it has beer   | recorded for   | this patient.           |                             |                      |                    |                    |

2. Under the Clinical Summary dropdown, there are options to download, share, and export the C-CDA file.

| Schedule Clinical Patient       | s Reports Billing Acc  | ount Marketplace Help 🗙                     |                                                                   | Search                    | <u>U</u> 🖂 💷 +                  |
|---------------------------------|------------------------|---------------------------------------------|-------------------------------------------------------------------|---------------------------|---------------------------------|
| + Add new patient               | drch                   | rono Test Female   40 years old   Feb       | 7, 1984                                                           |                           | New Appointment                 |
| Demographics                    | Char                   | t ID: LETA000001                            | Primary Provider:                                                 | Donna John                | New Referral                    |
| Appointments Clinical Dashboard | Emai                   | I: Missing<br>1: 1234 One Two Rd. Energy.   | Date Added:<br>Last Scheduled Ap<br>DE 11121 17 Next Scheduled Ar | ppt: <u>Jun. 10, 2024</u> | Apple Health App Data           |
| Documents                       |                        |                                             |                                                                   | <u>oun. 10, 2024</u>      |                                 |
| Tasks 3                         | CDS: Mammogram scre    | ening for all women aged 40-74 Patient must | have documented allergies Adult Immunization                      | Schedule Age: 27-49       |                                 |
| Problem List 2                  | Flags: P VIP Celebrity |                                             |                                                                   |                           |                                 |
| Medication List                 |                        |                                             |                                                                   |                           |                                 |
| Send eRx                        |                        |                                             |                                                                   | Referra                   | I Note - Clinical Summary -     |
| Allergy List                    | Summany Of Caro P      | rovidod                                     |                                                                   | Download PDF              | (will appear in Message Center) |
| Drug Interactions               | Summary Of Care P      | Tovided                                     |                                                                   | Download C-CE             | DA XML                          |
| CQMs                            | Appointment            | Summary of Care                             | Summary of Care requested and not available<br>or this patient.   | Customize Clini           | cal Summary (XML or PDF)        |
| Intake Data                     |                        |                                             |                                                                   | Last generated s          | at Eeb. 24, 2022, 2:45 p.m.     |
| Lab Orders                      | Onaoina Problems       |                                             |                                                                   | Last generated a          | at 1 60. 24, 2022, 2.45 p.m.    |

3. Select the option that best fits your needs.

• Download PDF will send the file to the Message Center ( 💟 ) for you to view, download or print.

| Inc | Incoming Messages |         |                |   |                               |                    |             |             |          |                              |                              |
|-----|-------------------|---------|----------------|---|-------------------------------|--------------------|-------------|-------------|----------|------------------------------|------------------------------|
| Ma  | ırk as            | Read    | Mark as Unread | 1 | Show Archived                 |                    |             | NEX         | ۲>       | Search Messages              | Q                            |
|     |                   | From    |                |   | Title                         | Associated patient | Assigned to | Assigned by | Workflow | Created                      | ▼ Updated                    |
|     | ☆                 | drchron | 0              |   | Generated PDF: HAJE000001.pdf |                    |             |             |          | April 21, 2021, 9:32<br>a.m. | April 21, 2021, 9:32<br>a.m. |

• Download C-CDA XML will download the file to your computer.

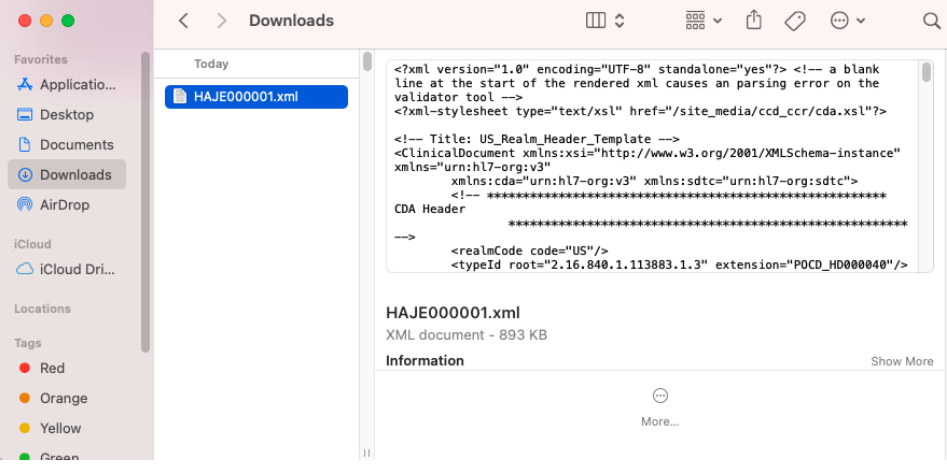

• Display C-CDA XML shows the file in a web-viewable format similar to the PDF option.

## Patient Health Summary

| Patient                           | Jenny Harris                                                                                         |                    |                                                                          |  |  |  |  |  |
|-----------------------------------|----------------------------------------------------------------------------------------------------|--------------------|--------------------------------------------------------------------------|--|--|--|--|--|
| Date of birth                     | February 11, 1980                                                                                    | Sex                | Female                                                                   |  |  |  |  |  |
| Race                              | White<br>Unknown                                                                                     | Ethnicity          | Not Hispanic or Latino                                                   |  |  |  |  |  |
| Contact info                      | Primary Home:<br>1001 N Rengstorff Ave                                                               | Preferred Language | English (en)                                                             |  |  |  |  |  |
|                                   | Mountain View, CA 94040, US<br>Tel (Primary Home): (844) 569-8628<br>Tel (Cell): (443) 555-5555      | Patient IDs        | HAJE000001 2.16.840.1.113883.3.7621<br>111-11-1111 2.16.840.1.113883.4.1 |  |  |  |  |  |
| Document Created                  | April 21, 2021, 09:41:21, EST                                                                        |                    |                                                                          |  |  |  |  |  |
| Care provision                    | from November 3, 2020, 15:36:04, EST to April 21, 2021, 09:41:21, EST                                |                    |                                                                          |  |  |  |  |  |
| Performer (primary care provider) | James Smith                                                                                          |                    |                                                                          |  |  |  |  |  |
| Author                            | James Smith                                                                                          |                    |                                                                          |  |  |  |  |  |
| Contact info                      | 225 Schilling Circle<br>Hunt Valley, MD 21031, US<br>Tel (Work Place): (243) 555-555                 |                    |                                                                          |  |  |  |  |  |
| Document maintained by            |                                                                                                    |                    |                                                                          |  |  |  |  |  |
| Contact info                      | Work Place:<br>225 Schilling Circle<br>Hunt Valley, MD 21031, US<br>Tel (Work Place): (443) 555-5555 |                    |                                                                          |  |  |  |  |  |

**Table of Contents** 

Show all sections

| <ul> <li>Allergies, Adverse Reactions, Alerts</li> </ul> |
|----------------------------------------------------------|
| <ul> <li>Encounters</li> </ul>                           |
| <ul> <li>Family History</li> </ul>                       |
| <ul> <li>Immunizations</li> </ul>                        |
| <ul> <li>Instructions</li> </ul>                         |
| <ul> <li>Medications Administered</li> </ul>             |
| <ul> <li>Medications</li> </ul>                          |
| <ul> <li>Plan of Care</li> </ul>                         |
| Problems                                                 |
| <ul> <li>Procedures</li> </ul>                           |
| <ul> <li>Lab Tests</li> </ul>                            |
| Results                                                  |
| <ul> <li>Social History</li> </ul>                       |
| <ul> <li>Vital Signs</li> </ul>                          |
|                                                          |

• Customize Clinical Summary allows you to select which data elements you would like to include in the summary. You can export it as an XML or PDF file.

## Customize Your Clinical Summary

| Select   | Select Which Data Elements To Include in Clinical Summary: |  |  |  |  |  |
|----------|------------------------------------------------------------|--|--|--|--|--|
|          | Data To Include in Clinical Summary                        |  |  |  |  |  |
|          | Patient name:                                              |  |  |  |  |  |
|          | Sex:                                                       |  |  |  |  |  |
|          | Birthdate:                                                 |  |  |  |  |  |
| <b>Z</b> | Race:                                                      |  |  |  |  |  |
|          | Ethnicity:                                                 |  |  |  |  |  |
| <b>~</b> | Preferred language:                                        |  |  |  |  |  |
|          | Smoking status:                                            |  |  |  |  |  |
| <b>~</b> | Problems:                                                  |  |  |  |  |  |
|          | Medications:                                               |  |  |  |  |  |
|          | Allergies:                                                 |  |  |  |  |  |
|          | Lab tests:                                                 |  |  |  |  |  |
| <b>~</b> | Vitals:                                                    |  |  |  |  |  |
|          | Care plan:                                                 |  |  |  |  |  |
|          | Procedures:                                                |  |  |  |  |  |
|          | Immunizations:                                             |  |  |  |  |  |
| <b>Z</b> | Past appointments:                                         |  |  |  |  |  |
|          | Future appointments:                                       |  |  |  |  |  |
| Creat    | Craste PDF                                                 |  |  |  |  |  |

• Send to OnPatient (if enabled) will send the C-CDA file in a PDF format for the patient to download from their messages after logging in to their OnPatient account.

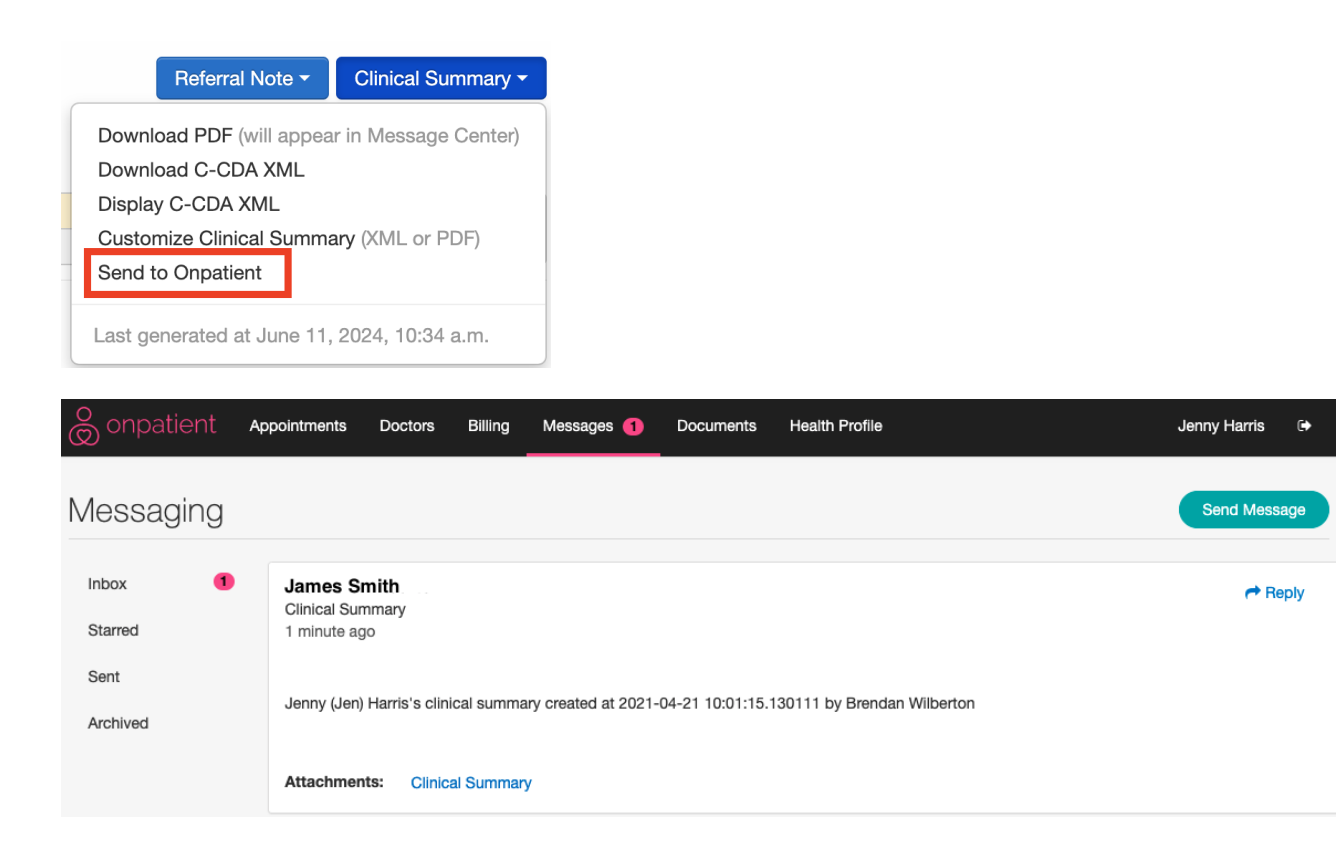